#### SWP/SW 体験版ユーザのための手引き

本資料は SWP/SW 体験版をダウンロードし、その機能、操作性を確認されようとしている 方々のための操作ガイドです。

通常のワープロソフトとは異質な部分もありますので注意してお読みください。

# 1 インストール

SWP/SW の体験版ダウンロードは

http://www.lightstone.co.jp/latex/ download.html#demo

より行えます。 操作手順について説明します。

*Note:* ETEX で整形(タイプセット)された文書は DVI と PDF の 2 種類の形式で作成されます。PDF での出力 には場合には Adobe Reader、またはAdobe Acrobat が 必要となります。SWP/SWのインストールに先立ちこの いずれかをインストールしておいてください。SWP/SW の インストール時にそれらは自動的に検出されます。 Adobe Readerは無料ソフトで、インターネットで「Adobe Reader」と検索してダウンロードページにアクセスしてく ださい。

## (1) シリアル番号

ダウンロードされた.exe ファイルをダブルクリック するとインストールが開始されます。その際、最初 にシリアル番号の入力が求められます。体験版をダ ウンロードされた場合には別途ライトストーンより e-mail が自動的に送付され、その中に体験版に対す るシリアル番号が記載されています。

## (2) インストール先フォルダ

I $\Delta T_E X$  関連のコンポーネントの多くは UNIX 由来の ものが多く、Program\_Files のような空白を含む フォルダ中にインストールされた場合には正しく動 作できません。初期状態のフォルダ名(swp55、ま たは sw55)を変更せずにインストールを行ってく ださい。

#### (3) ファイル拡張子の扱い

SWP/SW インストールの過程で

- .tex
- .dvi

というファイル拡張子に対し SWP/SW のコンポー ネントを対応付けるかという問合せが表示されます。 試用の段階では"いいえ"と応答しておくのが無難で しょう。なお、この対応付けは Windows Explorer の設定でいつでも変更できます。

Note: ここで対応付けられるのは欧文書用の TrueT<sub>E</sub>X コンポーネントです。日本語文書の作成が中心と なる場合には後述する WinForme のインストール の過程で pI4T<sub>E</sub>X コンポーネントとの対応付けを 行ってください。

## (4) ライセンス取得

SWP/SW のインストールが終了した時点でライセ ンス取得を求めるダイアログが表示されます。体験 版であってもライセンスを取得しないと Viewer の 機能しか使用できません。**30 日間**有効な評価用ライ センスを取得してください。製品版と全く同一の機 能が使えるようになります。ライセンスの取得はイ ンタネット経由で直ちに行えますが、ライトストー ンに対し取得代行を e-mail、または Fax で依頼する こともできます。ダイアログ上で「登録情報が記載 されたファイルを作成し、申請する。」を選択してく ださい。

## (5) 動作環境の設定

ライセンス取得が終了すると欧文書の作成、編集 が可能になります。しかし起動されたばかりの SWP/SW 上にはごくわずかのツールバーは表示 されているものの、数式入力/編集に関係したツール バー等はみな非表示となっています。まず「表示」メ ニュー:「ツールバー」と操作し、基本操作に必要と なる以下の項目にチェックマークを入れてください。

- 数式テンプレート
- 記号キャッシュ
- 数式オブジェクト
- タイプセットオブジェクト
- 記号パネル
- フラグメント

個々のツールバーの周縁部を drag & drop すること で配置を調整できます。

## (6) Vista/7/8 特記事項

Windows Vista/7/8 上に SWP/SW をインストール した場合には、SWP/SW 起動時に毎回

"システムレジストリを更新できません。許可し

ますか?" というメッセージが発せられます。 対応方法については

http://www.lightstone.co.jp/latex/ support1.html をご参照ください。

## 2 欧文書の作成

SWP/SW のインストールが終了すると欧文書の作 成/編集が可能になります。以下の操作を試してみて ください。

#### (1) ドキュメントシェル

SWP/SW 起動直後には"Untitled1"と表示された白 紙の文書が表示されているはずです。しかしこの文 書のドキュメントクラス<sup>\*1</sup>は jarticle のため、日本語 文書用の環境が設定されていないと処理することが できません。この文書を閉じた後、「新規作成」ボタ ン をクリックし「新規作成ダイアログ」を開 いていださい。このダイアログを通じて 150 種以上 のシェル(文書作成用テンプレート)を選択するこ とができますが、通常は「Standard LaTeX」シェル フォルダ中のシェルを使用します。ここに登録され ているシェルの中で欧文用は次の 5 種です。

- Blank Standard LaTeX Article
- Standard LaTeX Article
- Standard LaTeX Book
- Standard LaTeX Report
- Standard LaTeX Conference Proceedings

#### (2) 論文型シェル

まず論文作成用の article というドキュメントクラ スを前提としたシェル「Standard LaTeX Article」を 開いてみてください。

(a) まずクラスファイルを確認しておきます。「**タ** 

<sup>\*1「</sup>タイプセット」メニュー:「オプションとパッケージ」:「クラスオプション」タブと操作することで確認できます。

イプセット」メニュー:「オプションとパッ ケージ」:「クラスオプション」タブと操作し、 クラスファイル名が article となっていること を確認ください。これによって欧文の論文と して文書が整形されます。

- (b) 画面上に表示されているのは本文ですが、これとは別に表題に関する情報が付帯しています。「タイプセット」メニュー:「フロントマター」と操作しその内容を確認ください。
- (c)本文中のいろいろな部分にカーソルを配置してみてください。青い太字の部分にカーソルが配置されているときには画面下部のフィールド中に Section とか Subsection といったタグが表示されます。一方、通常のテキスト上ではタグは Body Text になります。また赤で表示された数式部にカーソルを置いた場合には文字/数式の切替えボタン T が M に変化する点にご注意ください。
- (d) この状態では文書名は依然"Untitledx"となっています。タイプセット操作に先立ち文書の保存操作を行ってください。「ファイル」メニュー:「名前を付けて保存」と操作します。その際、次の点に留意してください。
  - 「保存する場所」としてはここでは\swp55 あるいは\sw55 中の\temp フォルダを使 用してください\*<sup>2</sup>。
  - o「ファイル名」としては article としましょ  $う^{*3}$ 。
  - 「ファイルの種類」としては「Portable LaTeX (\*.tex)」を選択してください。
     SWP/SW が存在しない環境でも取り扱 える IAT<sub>E</sub>X 文書が生成されます。
  - 「キャラクタセット」としては欧文書の
     場合、「ASCII (Normal)」を選択してください。

文書名にはファイル名"article.tex"を含む

フルパス名が表示されていることを確認くだ さい。ここで生成された T<sub>E</sub>X 文書は一般の IAT<sub>F</sub>X 環境でも処理できます。

- (e) SWP/SW 環境下で T<sub>E</sub>X のコンパイルを行 い DVI ファイルを作成してみます。「タイプ セット」メニュー:「英語タイプセット」:「プ レビュー」と操作ください。TrueT<sub>E</sub>X DVI Previewer によって 5 ページの文書が整形さ れ表示されていることを確認ください。セク ション番号や数式番号は自動的に生成される ため SWP/SW 文書上では明示されていま せん。
- *Note:* TrueT<sub>E</sub>X DVI Previewer 上での改ページ操作に はキーボード上の PAGE UP, PAGE DOWN キーを 使用します。
  - (f) PDF 文書を作成するには「タイプセット」メ ニュー:「英語タイプセット」:「PDF プレ ビュー」と操作します。Adobe Reader、ある いは Adobe Acrobat により整形後の文書が 表示されたでしょうか。
  - (g) \swp55\temp, または \sw55\temp フォルダ 内に次のファイルが生成されていることを Windows Explorer を使って確認ください。
     ○ article.tex
    - ∘ article.dvi
    - o article.pdf
  - (h) 欧文の論文を新規に作成する場合、「Standard LaTeX Article」シェルの内容を逐一置き換え ながら進めるのが間違いのない方法です。し かし慣れてきたら全くの白紙からスタートす るのも良いでしょう。その場合には「Blank -Standard LaTeX Article」シェルを使用してく ださい。

<sup>\*2</sup> パス名中に全角文字やスペースが含まれないのであれば他のフォルダでも構いません。

<sup>\*&</sup>lt;sup>3</sup> 任意の名前で良いわけですが、日本語名は使用しないでください。

## (3) クラスオプション

クラスオプションを調整することで文書の様式を 種々変更できます。例えば本資料のように2段組み の文書とする場合の操作を簡単に紹介しておきます。 今回は報告書型のドキュメントクラスを使用してみ ましょう。

- (a)「新規作成」ボタン
   「Standard LaTeX」シェルフォルダ中の
   「Standard LaTeX Report」を選択します。
- (b) クラスオプションを操作するためには「タイ プセット」メニュー:「オプションとパッケー ジ」と操作し「クラスオプション」タブを選 択します。ドキュメントクラスが report と なっている点を確認してください。 次に「編集」ボタンをクリックするとオプショ ンの一覧が表示されます。カテゴリとして 「Columns」を選択、オプションとして「Two columns」を選択した後、「OK」を2度クリッ クしてダイアログを閉じます。
- (c) タイプセットに先立ち文書の保存を行います。
   「ファイル」メニュー:「名前を付けて保存」と 操作後、次のような指定を行ってください。
  - フォルダとしては \swp55\temp あるい は \sw55\temp を使います。
  - ファイル名としては report としましょう。
  - 「Portable LaTeX」、「ASCII (Normal)」を 選択してください。
- (d) ここでは DVI タイプセットを行ってみましょう。「タイプセット」メニュー:「英語タイプ セット」:「プレビュー」と操作ください。各 章に続く本文の部分が2段組みで整形されて いることを確認ください。

Note: T<sub>E</sub>X のコード記述部で Verbatim タグが使用され ていますが、この部分では改行が行われません。こ のためカラム間の重なりが生じています。2 段組み 文書として完成させるには多少の編集作業が必要 です。

## (4) 書籍型シェル

書籍型シェルの場合、報告書型に比べ様式はさらに フォーマルなものになります。

- (a)「新規作成」ボタン 
   「Standard LaTeX」シェルフォルダ中の
   「Standard LaTeX Book」を選択します。
- (b)「タイプセット」メニュー:「オプションとパッ ケージ」と操作し「クラスオプション」タブを 選択します。ドキュメントクラスが book と なっている点を確認してください。
- (c) タイプセットに先立ち文書の保存を行います。 「ファイル」メニュー:「名前を付けて保存」と 操作後、次のような指定を行ってください。
  - フォルダとしては \swp55\temp あるい は \sw55\temp を使います。
  - o ファイル名としては book としましょう。
  - 「Portable LaTeX」、「ASCII (Normal)」を 選択してください。
- (d) 今度は PDF タイプセットを行ってみましょう。「タイプセット」メニュー:「英語タイプ セット」:「PDF プレビュー」と操作ください。19 ページからなる文書が生成されたでしょうか。以下の点にご注意ください。
  - o 表紙に続き目次が自動生成される。
  - 両面印刷が前提で、各章が見開き右ページから始まるような設定となっているため\*4、空白の偶数ページが置かれることがある。
  - 本文に先立つ部分のページ番号にはローマ数字が使用され、アラビア数字の本文

<sup>\*4</sup> これらの設定はクラスオプションで変更できます。

とは区別される。

。ページヘッダ部に章や節の見出しが自動 的に配置される。

この他、T<sub>E</sub>X の機能を用いることによりさまざまな 様式の文書が作成できますが、それらについては

- SWP/SW 使用の手引き
- SWP/SW 製品マニュアル
- SWP/SW BetterUse Web ページ

等をご参照ください。いずれもライトストーンホー ムページ

http://www.lightstone.co.jp/ よりアクセスいただけます。

Note: 「ファイル」メニュー内にも「プレビュー」、「印 刷」といった機能が用意されていますが、これらは T<sub>E</sub>X の機能を用いない簡易印刷を企図したもので す。高品位文書の整形、印刷には T<sub>E</sub>X コンパイル を伴う「タイプセット」メニューを使用するように してください。

## 3 日本語文書の作成 [1]

日本語文書を整形(タイプセット)するためには SWP/SW とは別に pLAT<sub>E</sub>X 環境が必要になります。 ライトストーンでは pLAT<sub>E</sub>X 関連のコンポーネン トに GUI 機能も付加した WinForme というパッ ケージをそのために提供していますが、問題はこ れらの各種 pLAT<sub>E</sub>X が Windows の環境変数に依存 した実装となっているため、一つの OS 環境内では 複数が共存し得ないという点にあります。お使いの PC 上に pLAT<sub>E</sub>X をインストールするのが今回初め てという場合にはややこしい話はありませんのでセ クション4にお進みください。既に pLAT<sub>E</sub>X が存在 する環境の場合、それを活かした形での、すなわち WinForme をインストールしない形での検証方法を 以下に説明します。SWP/SW と pLAT<sub>E</sub>X が連動し た形での動作にはなりませんが、それでも SWP/SW による生産効率の良さは評価いただけると考えます。

 Note: WinForme まで含めた形での連動確認をご希望の 場合には、まず既存 pLATEX のアンインストール作 業が必要になります。手順については http://www.lightstone.co.jp/latex/ kb0003.html
 をご参照ください。アンインストールが完了した時点 でセクション4にお進みください。

## (1) 標準シェルファイルを用いた検証

まず標準的なシェルファイルを用いて、それがお使 いの pIATEX で問題なく扱えるかどうかを検証しま す。「新規作成」ボタン をクリックし「新規作 成ダイアログ」を開いていたさい。日本語文書用の シェルとしては

- jarticle, jbook, jreport 関連【第1世代】
- jsarticle, jsbook, jsreport 関連【第2世代】

の2タイプが用意されています。SWP/SW v5.5 に 同梱されている WinForme 1.1 ではこの両者が扱え ますが、pL<sup>A</sup>T<sub>E</sub>X 環境によっては第2世代(jsclass) がサポートされていないことが考えられますので、 ここでは第1世代のシェルを用いて動作確認を行い ます。

- (a) 次のいずれかのシェルを選択してください。
  - Japanese Article [jarticle]
  - Japanese Book [jbook]
  - Japanese Report [jreport]
- (b)「ファイル」メニュー:「名前を付けて保存」と 操作し、T<sub>E</sub>X 文書の保存を行います。その際、 次の点に留意してください。
  - 「保存する場所」としてはここでは \swp55 あるいは \sw55 中の \temp フォルダを使 用することにしましょう\*5。

<sup>\*5</sup> パス名中に全角文字やスペースが含まれないのであれば他のフォルダでも構いません。

- 「ファイル名」としてはシェルに応じて jarticle/jbook/jreport とします<sup>\*6</sup>。
- 「ファイルの種類」としては「Portable LaTeX (\*.tex)」を選択してください。
   SWP/SW が存在しない環境でも取り扱 える IATEX 文書が生成されます。
- 「キャラクタセット」としては日本語文書の場合、「Japanese (Shift-JIS)」を選択してください。
- (c) (b) で作成された T<sub>E</sub>X 文書を既存の pLAT<sub>E</sub>X
   で処理してみてください。日本語の DVI や
   PDF 文書が正常に生成されるはずです。

## (2) 新規文書の作成

日本語用ブランクシェル

- Blank Japanese Article [jarticle]
- Blank Japanese Article [jsarticle]

のいずれかを用いて日本語文書を作成してみてくだ さい。LATEX を直接用いて文書を作成する場合に比 べると開発効率が改善されますが、それが最も顕著 に現れるのは数式入力と表の作成でしょう。文書作 成に絡む基本操作については

http://www.lightstone.co.jp/latex/
download.html#manual

からアクセスできる"SWP/SW 使用の手引き"を 参照してください。作成された文書のタイプセット 方法については前項と同様、ファイル保存操作を介 して既存 pL<sup>A</sup>T<sub>E</sub>X 環境と接続します。

# 4 日本語文書の作成 [2]

SWP/SW を用いて日本語の T<sub>E</sub>X 文書を作成するこ とはできますが、それをコンパイル/タイプセットす るためには WinForme のインストールが別に必要 です。この中には

- $pIAT_EX$
- dviout
- dvipdfmx
- 操作用 GUI

等のコンポーネントが含まれています。

#### WinForme のインストール

SWP/SW の体験版をインタネットからダウンロー ドされた場合には、シリアル番号連絡用の e-mail が ライトストーンから送付されているはずです。その 中に WinForme ダウンロード用の URL アドレスが 記載されていますので、そこからダウンロード、イ ンストールを実行してください。

SWP/SW の体験版を CD-ROM で入手された場合 には、その CD から WinForme のインストールが行 えます。

いずれの場合も WinForme 関連コンポーネントは SWP/SW 本体とは別のフォルダ(デフォルトは \ptex)中にインストールされます。

#### (2) WinForme の動作確認

SWP/SW との連動確認に先立ち、WinForme 単体 としての動作確認を行っておくことが肝要です。具 体的な操作法についてはインストールガイドを参照 ください。インストールガイドは

# http://www.lightstone.co.jp/latex/ download.html#manual

から PDF 形式でダウンロードできますが、同じも のが体験版 CD 中にも収容されています。ここで行 う作業項目には次のようなものがあります。

- dvioutの初期設定
- サンプル文書(日本語)のテストコンパイル
- Note: pLATEX 環境で画像データを扱う場合、形式によっ ては Ghostscript と Susie plug-in という別のコン ポーネントの組込みが必要になります。体験版の 検証作業の一環でこれらについても動作確認を

<sup>\*6</sup> 任意の名前で良いわけですが、日本語名は使用しないでください。

行っておきたいという場合には http://www.lightstone.co.jp/ latex/kb0015.html に従って組込み作業を行ってください。

## (3) SWP/SW との連動確認

最後に SWP/SW 環境での日本語文書作成、Win-Forme との連動確認を行います。まず標準的なシェ ルを使って動作検証を行ってみましょう。

- (a)「新規作成」ボタン **D** をクリックし「新規 作成ダイアログ」を開いてください。日本語 文書用の標準的なシェルとしては
  - o jarticle, jbook, jreport 関連【第1世代】
    o jsarticle, jsbook, jsreport 関連【第2世代】
  - の2タイプが用意されていますが、ここでは より機能の豊富な第2世代 (jsclass) を用い て日本語タイプセットの動作検証を行います。 どれを使っても良いのですが、一例としてリ スト末尾にある

[jsbook] fullwidth
 を選択してみてください。

- *Note:* シェルフォルダ中の Japanese Book [jsbook] を使 用した場合、各行の横幅は全角 40 文字に制限され る仕様となっています。その条件を除去したもの が [jsbook] fullwidth です。
  - (b) まずクラスファイルを確認しておきます。「タ イプセット」メニュー:「オプションとパッ ケージ」:「クラスオプション」タブと操作し、 クラスファイル名が jsbook となっているこ とを確認ください。これによって和文の書籍 として文書が整形されます。
  - (c) タイプセットに先立ち文書の保存を行います。 「ファイル」メニュー:「名前を付けて保存」と 操作後、次のような指定を行ってください。

- 「保存する場所」としてはここでは\swp55 あるいは\sw55 中の\temp フォルダを使 用してください\*7。
- 「ファイル名」としては jsbook としましょう\*<sup>8</sup>。
- 「ファイルの種類」としては「Portable LaTeX (\*.tex)」を選択してください。
   SWP/SW が存在しない環境でも取り扱 える IATEX 文書が生成されます。
- 「キャラクタセット」としては和文書の場合、「Japanese (Shift-JIS)」を選択してください。

文書名にはファイル名"jsbook.tex"を含む フルパス名が表示されていることを確認くだ さい。ここで生成された T<sub>E</sub>X 文書は一般の pIAT<sub>E</sub>X 環境でも処理できます。

- (d) まず DVI タイプセットの動作確認を行います。「タイプセット」メニュー:「日本語タイプセット」:「プレビュー」と操作ください。25ページからなる文書が生成されたでしょうか。以下の点にご注意ください。
  - 表紙に続き目次が自動生成される。
  - 両面印刷が前提で、各章が見開き右ページから始まるような設定となっているため\*9、空白の偶数ページが置かれることがある。
  - 本文に先立つ部分のページ番号にはローマ数字が使用され、アラビア数字の本文とは区別される。
  - ページヘッダ部に章や節の見出しが自動
     的に配置される。
- (e) 今度は PDF タイプセットを確認します。なお、このシェルの場合には索引生成機能が設定されているため、それをコンパイルオプションで指定すべく、「PDF プレビュー」ではなく「PDF コンパイル」を使用します。具体

<sup>\*7</sup> パス名中に全角文字やスペースが含まれないのであれば他のフォルダでも構いません。

<sup>\*8</sup> 任意の名前で良いわけですが、日本語名は使用しないでください。

<sup>\*9</sup> これらの設定はクラスオプションで変更できます。

的には「タイプセット」メニュー:「日本語タ イプセット」:「PDF コンパイル」と操作し、 「索引の作成」にチェックマークを入れます。 jsbook.tex という文書に対して3パスのコン パイルが実行された後、SWP/SW 画面に制 御が戻ってきますので、生成された文書をプ レビューすべく、「タイプセット」メニュー: 「日本語タイプセット」:「PDF プレビュー」 と操作します。今度は26ページの文書が生成 されているはずです。最終ページに索引が生 成されている点を確認ください。

## (4) スライド作成

第2世代の日本語用ドキュメントシェル jsclass には スライド作成機能が加わっています。今度はそれを 検証してみましょう。

- (a)「新規作成」ボタンをクリックし、今度は
   [jsarticle] slide1 というシェルを選択してみてください。
- (b)「タイプセット」メニュー:「オプションとパッ ケージ」:「クラスオプション」タブと操作し、 クラスファイル名が jsarticle となっている ことを確認ください。さらにクラスオプショ ンとして slide と papersize というオプション が設定されている点にも注意してください。
- (c) タイプセットに先立ち文書の保存を行います。
   「ファイル」メニュー:「名前を付けて保存」と 操作後、次のような指定を行ってください。

- フォルダとしては \swp55\temp あるい は \sw55\temp を使います。
- ファイル名としては jsslide としましょう。
- 「Portable LaTeX」、「Japanese (Shift-JIS)」
   を選択してください。
- (d)「タイプセット」メニュー:「日本語タイプセット」:「PDF プレビュー」と操作すると、スライド6枚からなる PDF 文書が作成されます。
   以下の点を確認ください。
  - 数式もスライド用に大きな字体となって いる。
  - カラーの使用も可能である<sup>\*10</sup>。

## (5) 新規文書の作成

日本語用ブランクシェル

- Blank Japanese Article [jarticle]
- Blank Japanese Article [jsarticle]

のいずれかを用いて日本語文書を作成してみてくだ さい。plATEX を直接用いて文書を作成する場合に 比べると開発効率が改善されますが、それが最も顕 著に現れるのは数式入力と表の作成でしょう。文書 作成に絡む基本操作については

http://www.lightstone.co.jp/latex/ download.html#manual からアクセスできる"SWP/SW 使用の手引き"を 参照してください。

本説明書は SWP/SW を用いて作成されたものです。

<sup>\*&</sup>lt;sup>10</sup> slide オプションに限らずカラーの機能は使用できます。